1.直接輸入網址:http://junior.shsh.ylc.edu.tw/或上學校首頁(https://www.shsh.ylc.edu.tw/)/學 生專區/國中部-獎懲&服務查詢,點選後即可進入下列畫面:

| ✓ ⑦ 正心高級中學   正心高× ◎ 校務行政登入 ×       |                                                 |                                 |
|------------------------------------|-------------------------------------------------|---------------------------------|
| ← → C 163.27.231.177               |                                                 | ☆ 😎 🏓 🚍                         |
| 🔡 應用程式 ★ Bookmarks 🗋 教育部全國教師 👌 正心高 | 1級中學   🚦 (2) Facebook 🔀 教育部高中數學 🕑 台灣癌           | 症防治網 🚹 首頁 - lativ 米 🗅 童軍業務管理系 » |
|                                    |                                                 |                                 |
|                                    |                                                 |                                 |
|                                    | 私立正心高級中學國中部校務行政Web版登入                           |                                 |
|                                    | 2016/1/11 上午 10:38:29 您的IP:172.16.13.186        |                                 |
|                                    | 請選擇登錄身分 ◎ 教師 ● 學生 ◎ 管理者 ◎ 行政人員                  |                                 |
|                                    | *使用者帳號:                                         |                                 |
|                                    | *使用者密碼:                                         |                                 |
|                                    | *輸入驗證碼: 6876                                    |                                 |
|                                    | 確定                                              |                                 |
|                                    |                                                 |                                 |
|                                    |                                                 |                                 |
|                                    | Powered by 好又多科技有限公司 2011. All Rights Reserved. |                                 |
|                                    |                                                 |                                 |

2.(1)點選「登錄身份」:學生。
(2)輸入「使用者帳號」:為學生本人學號(共6碼)。
(3)輸入「使用者密碼」:為學生本人身份證字號(字母大寫、數字9碼)。
(4)輸入驗證碼:依空格右方紅色數字輸入。
(5)點選 後,進入畫面如下:

| ✓ ●正心高級中學   正心语× □ 學生資料作業 × □                                                | 福長                   |           |
|------------------------------------------------------------------------------|----------------------|-----------|
| ← → C 163.27.231.177                                                         |                      | T 🔝 🔽 🏓 🗉 |
| 🗰 應用程式 ★ Bookmarks 🗋 教育部全國教師 👌 正心高級中學   👔 (2) Facebook 🔀 教育部高中數學 😰 台灣癌症防治網 🖁 | 👕 首頁 - lativ 米 🜓 童軍業 | 務管理系 »    |
| 私立正心高級中學國中部 OFOHO號 J小兩同學 您好!                                                 | 登錄次數:1               |           |
| 校務行政₩eb版 <b>登出」資料查詢】服務學習管理】生涯輔導記錄管理】修改帳號密碼</b> 】                             |                      |           |
|                                                                              |                      |           |
|                                                                              |                      |           |
|                                                                              |                      |           |
|                                                                              |                      |           |
|                                                                              |                      |           |
|                                                                              |                      |           |

3.(1)請先確認班級、座號及姓名是否為本人。

(2)將滑鼠移至 嚴考 後,會出現下拉式選單,如以下畫面:

| ✓ ● 正心高級中學   正心语 × □ 學生資料作業 × □                                                           |               |
|-------------------------------------------------------------------------------------------|---------------|
| ← → C 163.27.231.177                                                                      | T 🔂 💟 🔅 🗏     |
| 🗰 應用程式 ★ Bookmarks 🗋 教育部全國教師 👌 正心高級中學   👫 (2) Facebook 🗵 教育部高中數學 🕑 台灣癌症防治網 🌄 首頁 - lativ 为 | < □ 童軍業務管理系 » |
| 私立正心高級中學國中部 0年〇班〇號 丁小兩同學 您好!                                                              | 登錄次數:1        |
| 校務行政Web版 <b>登出</b> 資料查詢 服務學習管理 生涯輔導記錄管理 修改帳號密碼                                            |               |
| 登錄服務學習記錄                                                                                  |               |
| 下載空白服務學習記錄登錄檔                                                                             |               |
| 匯入服務學習記錄檔                                                                                 |               |
|                                                                                           |               |

(接下頁)

## 4.接著將滑鼠移至下拉式選單第一項「登錄服務學習紀錄」並點選:

| ✓ 壹 正心高級中學   正心語 × □ 學生資料作業 × □     | CALE-CALES COMPLETE                     |                              |
|-------------------------------------|-----------------------------------------|------------------------------|
| ← → C □ 163.27.231.177              |                                         | F 🔝 😎 🏓 😑                    |
| 🗰 應用程式 ★ Bookmarks 🗋 教育部全國教師 👌 正心高級 | 中學   🚦 (2) Facebook 🔀 教育部高中數學 🕑 台灣癌症防治網 | 網 🖬 首頁 - lativ 米 🗋 童軍業務管理系 » |
| 私立正心高級中學國中部                         | 號 丁小兩同學 您好!                             | 登錄次數:1                       |
| 校務行政Web版 登出 資料                      | <b>服務學習管理 生涯輔導記錄管理 修改帳號密碼</b>           |                              |
|                                     | 登錄服務學習記錄                                |                              |
|                                     | 下載空白服務學習記錄登錄檔                           |                              |
|                                     | 匯入服務學習記錄檔                               |                              |
|                                     |                                         |                              |
|                                     |                                         |                              |
|                                     |                                         |                              |
|                                     |                                         |                              |
|                                     |                                         |                              |

## 5.出現對話方塊,請按確定:

| / ✿正心高級中學   正心雨×/ * 學生資料作業 ×              | NUMBER AND DO             |                                     |
|-------------------------------------------|---------------------------|-------------------------------------|
| ← → X 🗋 163.27.231.177/Student/學生登錄服務學習記錄 | .aspx                     | 😒 😎 🏓 🗮                             |
| 🗰 應用程式 ★ Bookmarks 🗋 教育部全國教師 📚 正心高級中      | 163 27 231 177 的網百顯示 ·    | 🗙 灣癌症防治網 🚺 首頁 - lativ 米 🗋 童軍業務管理系 » |
| 私立正心高級中學國中部 〇年〇卅〇號                        |                           | 登錄次數:1                              |
| 校務行政Web版 登出 資料查請                          | 」 您的 一上(104學年度) 尚未有服務學習記錄 | 密碼                                  |
| 你的                                        | □ 防止此網頁產生其他對話方塊。          | 新读記錄                                |
|                                           |                           |                                     |
|                                           | 確定                        |                                     |
|                                           |                           |                                     |
|                                           |                           |                                     |
|                                           |                           |                                     |
|                                           |                           |                                     |
|                                           |                           |                                     |
|                                           |                           |                                     |
|                                           |                           |                                     |

- 6.接著畫面會跳出一個方塊「新增服務學習紀錄」,請依方塊下方提式進行登錄,並注意以 下事項:
  - (1)「服務日期」請輸入「2019/8/30」。
  - (2)「服務內容」請輸入「108上〇〇小老師」(請依科別輸入)。
  - (3)「時數」請輸入「20」。
  - (4)「主辦單位」請輸入「教務處」。
  - (5)「自我省思」請自行填寫,例如,心得、收穫…等。
  - (6)完成以上動作後,一定要按下「存檔」,並再次檢視確認,才算完成登錄。

|                 | ◎ ×/ □ 韓王真和1F耒                                       | ~                                     |                                   |                                                 |                             |               |
|-----------------|------------------------------------------------------|---------------------------------------|-----------------------------------|-------------------------------------------------|-----------------------------|---------------|
| ← → C 🗋 163.27. | .231.177/Student/學生                                  | E登錄服務學習記錄.aspx                        |                                   |                                                 |                             | 🗠 😎 🛤 🔳       |
| ■ 應用程式 ★ Bookm  | arks 🗋 教育部全國教師                                       | 『 🐟 正心高級中學   🖪 (2)                    | ) Facebook 🛛 🔀 教                  | 商部高中數學 🍺 台                                      | 灣癌症防治網 🛅 首頁 - lativ 米       | □ 童軍業務管理系 »   |
| 壬/ -            | さていた 三級 中国 国际 日本 日本 日本 日本 日本 日本 日本 日本 日本 日本 日本 日本 日本 | · · · · · · · · · · · · · · · · · · · | L Anctes 1                        |                                                 | 28.4                        | NG. =/nr 1864 |
| 122             | 広田の周辺中学園中                                            | 的"牛奶",1》是同学                           |                                   |                                                 |                             |               |
| 校               | 榜行政WED版                                              |                                       | 管理 生涯輔導                           | 記錄管理 修改帳號                                       | 空 6時                        |               |
| 加加              | p一上(104學年度) 服                                        | 務也中の班の就「小附同学                          | E                                 |                                                 | <b>第斤4曾言已</b> 金条            | <b>新党 明</b> 明 |
|                 |                                                      | <b>L</b>                              | _                                 |                                                 |                             |               |
|                 |                                                      |                                       |                                   |                                                 |                             |               |
|                 |                                                      |                                       |                                   |                                                 |                             |               |
|                 |                                                      |                                       |                                   |                                                 |                             |               |
|                 |                                                      |                                       |                                   |                                                 |                             |               |
|                 |                                                      |                                       |                                   |                                                 |                             |               |
|                 | □ 新增服務學習記錄                                           | - Google Chrome                       |                                   |                                                 |                             |               |
|                 | 163.27.231.177/                                      | Student/學生新增服務學習記                     | 錄.aspx                            |                                                 |                             |               |
|                 |                                                      |                                       |                                   |                                                 | 友林堂 シス市理想世                  | 1 2 EL WAY    |
|                 |                                                      |                                       |                                   |                                                 | 1-1-1 IM (411-3-1-4 10)11-9 | 5196120       |
|                 | <b>基·</b> 斯 服务第日 斯                                   | 服務内容                                  | 日亭婁女                              | 主辦單位                                            | 自我省思                        |               |
|                 |                                                      |                                       |                                   |                                                 |                             |               |
|                 | - h 2016/1/11                                        |                                       |                                   |                                                 | 1                           |               |
|                 |                                                      |                                       |                                   |                                                 |                             |               |
|                 |                                                      |                                       | 4                                 |                                                 |                             |               |
|                 |                                                      |                                       |                                   |                                                 |                             |               |
|                 | 清秀多重が骨間、在 服務                                         | 第日期 或 服務內容、時數、主                       | 辦單位、自我省思                          | 、的表框内 按滑鼠左                                      | 鍵 即可輸入 服務學習記錄。              |               |
|                 | 清具置輸入你的版                                             | 杨學習記述,而人元辛受記得(<br>2)※,於不必可領導係为了,方     | 子福,等學校做認為<br>(##246) 時間100日10月10月 | 篮,才有效。<br>□>>>>>>>>>>>>>>>>>>>>>>>>>>>>>>>>>>>> | WAR alt o                   |               |
|                 | 1+FTm132 4#TX14X7Gn                                  | 名音鼓 / 小儿"下角岳中小湖南半叶市公式 J , 1子          | *Tm 132 99*13(285//% PO)          | 网络普查月川 不 2011年4月1日 不同的制度                        | et list X -                 |               |
|                 |                                                      |                                       |                                   |                                                 |                             |               |
|                 |                                                      |                                       |                                   |                                                 |                             |               |